| FOR PICKLEBALL Player Log In Email Address: 1                                                                                                    |
|----------------------------------------------------------------------------------------------------|
| Register Demo                                                                                                    |
| Hands down the EASIEST way to play<br>MORE PICKLEBALL!<br>This website is a FREE scheduling tool created exclusively by and for pickleballers!<br>Using this site, you will be able to create and join play sessions with other players in<br>your area. No more endless group texts or emails!                                                                                                    |
| New User Registration                                                                                                    |
| Email Address Again (to verify spelling):<br>r in<br>First Name:                                                                                                    |
| Last Name:                                                                                                    |
| Usplay Last Name As:<br>● Full name ● Initial only<br>Country:<br>USA ▼<br>Zip/Postal Code:                                                                                                    |
| Skill Level/Rating: View Rating Guide                                                                                                    |
| Imp to         < May 24-May 30 >         + Add Session           Sun<br>24         2050<br>8000<br>20         2050<br>8000<br>0         2050<br>10         2050<br>40         2050<br>40           10         2050<br>8000         2050<br>10         2050<br>40         2050<br>40         2050<br>40                                                                                                    |
| Mon         2050         2050         2050           25         0         0         0         0           Tue         3050         2050         2050         2050         2050         2050           500         0         0         0         0         0         0         0           Tue         3050         800A         800A         1030A         2050         2050         2050         2050         2050         2050         2050         2050         2050         2050         2050         2050         2050         2050         2050         2050         2050         2050         2050         2050         2050         2050         2050         2050         2050         2050         2050         2050         2050         2050         2050         2050         2050         2050         2050         2050         2050         2050         2050         2050         2050         2050         2050         2050         2050         2050         2050         2050         2050         2050         2050         2050         2050         2050         2050         2050         2050         2050         2050         2050         2050         2050< |
|                                                                                                    |
|                                                                                                    |
|                                                                                                    |

Refer to our website for schedules and other resources: <u>www.kbpickleball.com</u> Follow us on Facebook: <u>www.facebook.com/KlamathPickleball</u>

KBPA yearly dues (\$35). Dues are renewed every April before May 1<sup>st</sup>. Mail check to: KBPA P.O. Box 6 Klamath Falls, OR 97601